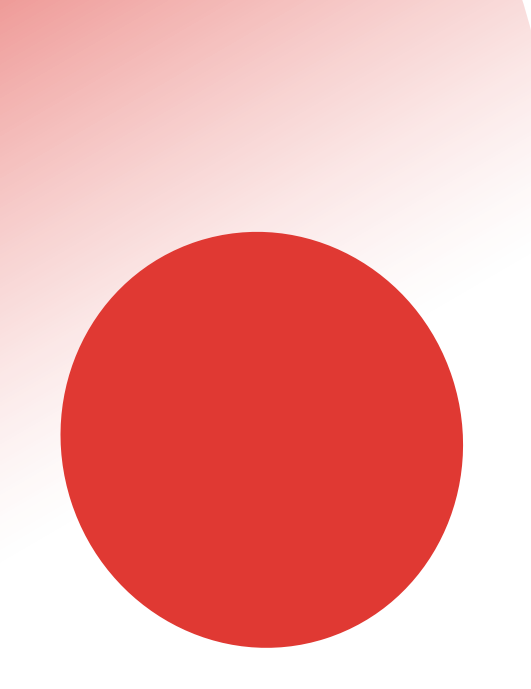

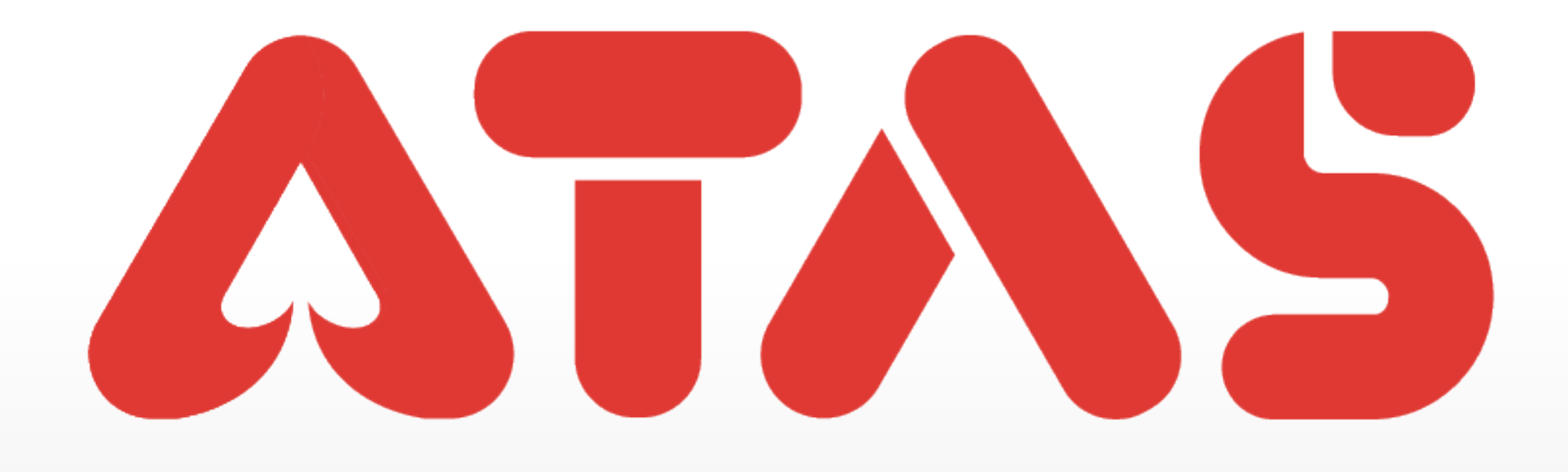

# UID CHANGE PHONE NUMBER UID TUKAR NOMBOR TELEFON UID更换手机号

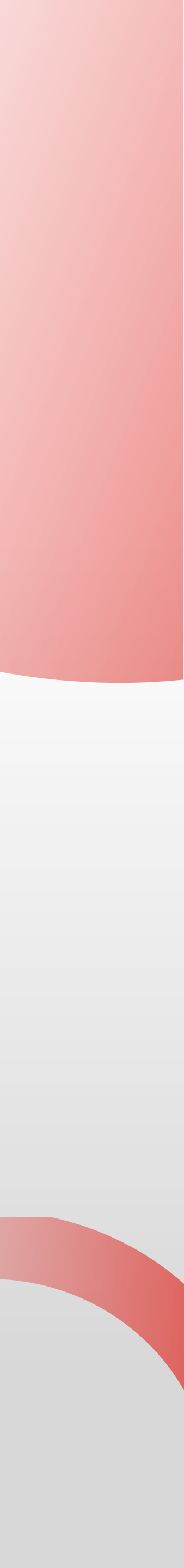

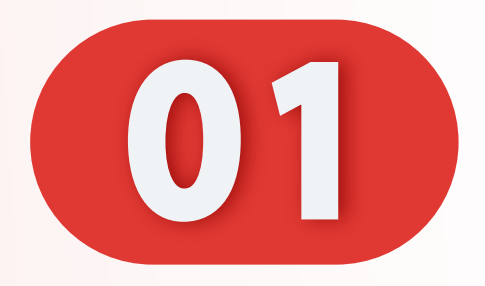

# 点击"我的"。

#### Click "Me".

# Klik "Saya ".

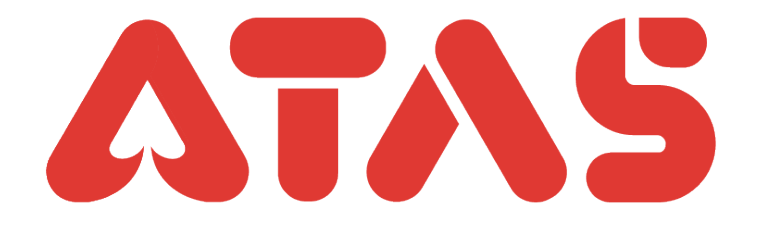

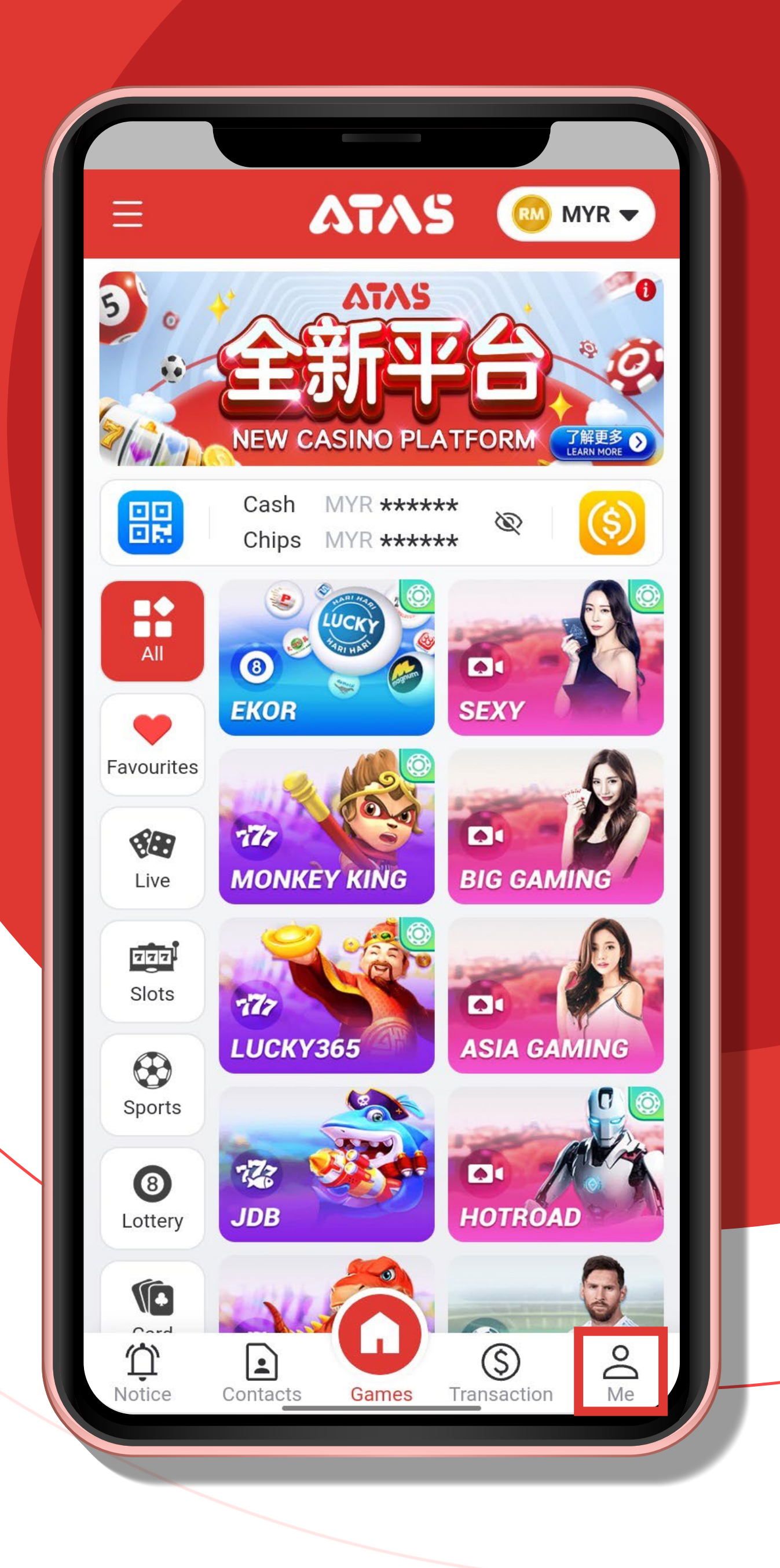

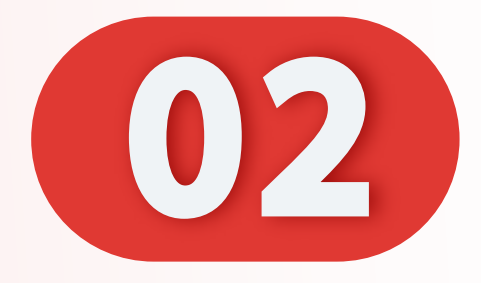

## 点击"设置"。

## Click "Setting ".

Klik "Tetapan".

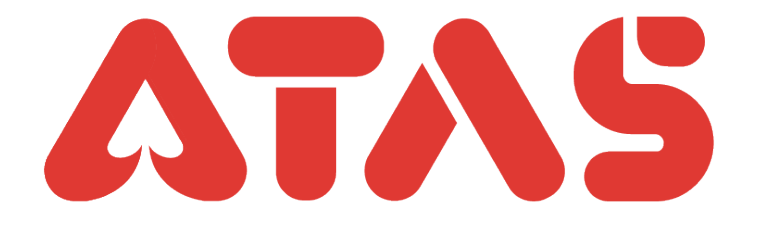

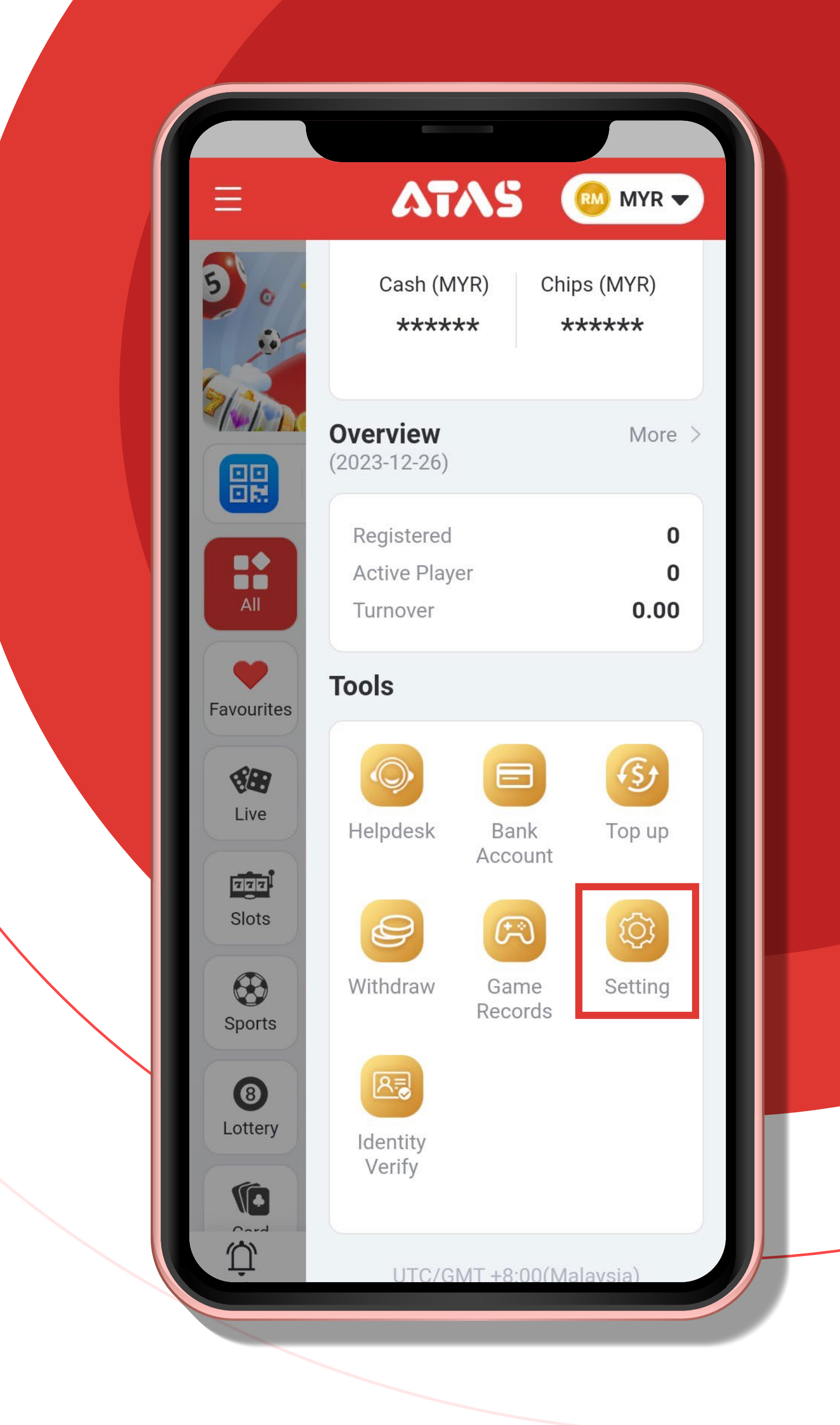

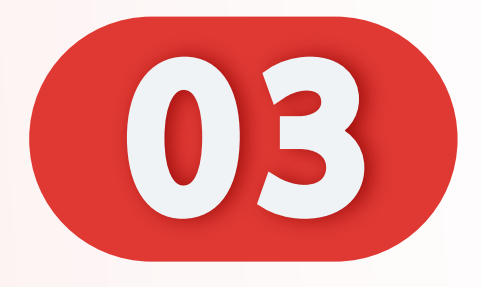

# 点击"手机号"。

# Click "Mobile Number".

#### Klik

"Nombor Telefon Bimbit".

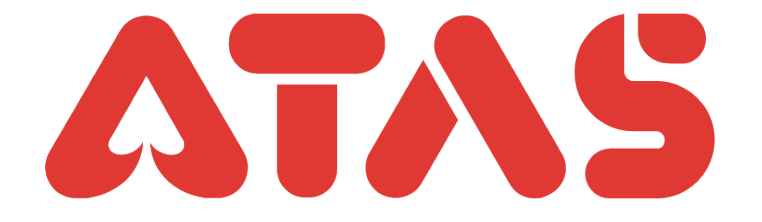

| Set                                          | tting    |         |   |  |  |
|----------------------------------------------|----------|---------|---|--|--|
| Mobile No/Email                              |          |         | > |  |  |
| Change login password                        |          |         | > |  |  |
| Reset payment PIN                            |          |         | > |  |  |
| Referrer                                     | AT***022 | (Cj账号   | ) |  |  |
| Other user able to find you by the following |          |         |   |  |  |
| UID                                          |          |         | D |  |  |
| App icon                                     |          | ATA     |   |  |  |
| Language                                     | E        | English | > |  |  |
| Authorized Logins                            |          |         | > |  |  |
| About                                        |          |         | > |  |  |
| Switch Account                               |          |         |   |  |  |
| Sig                                          | n out    |         |   |  |  |
|                                              |          |         |   |  |  |

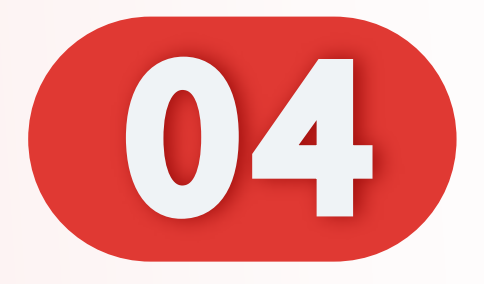

# 点击"手机号"。

# Click "Mobile Number".

#### Klik

"Nombor Telefon Bimbit".

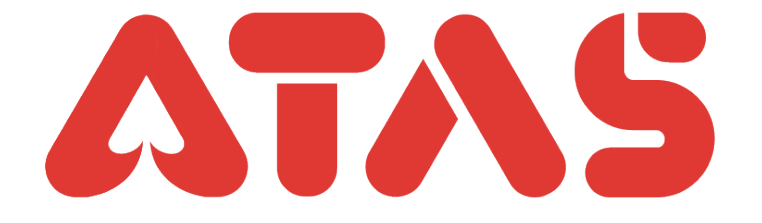

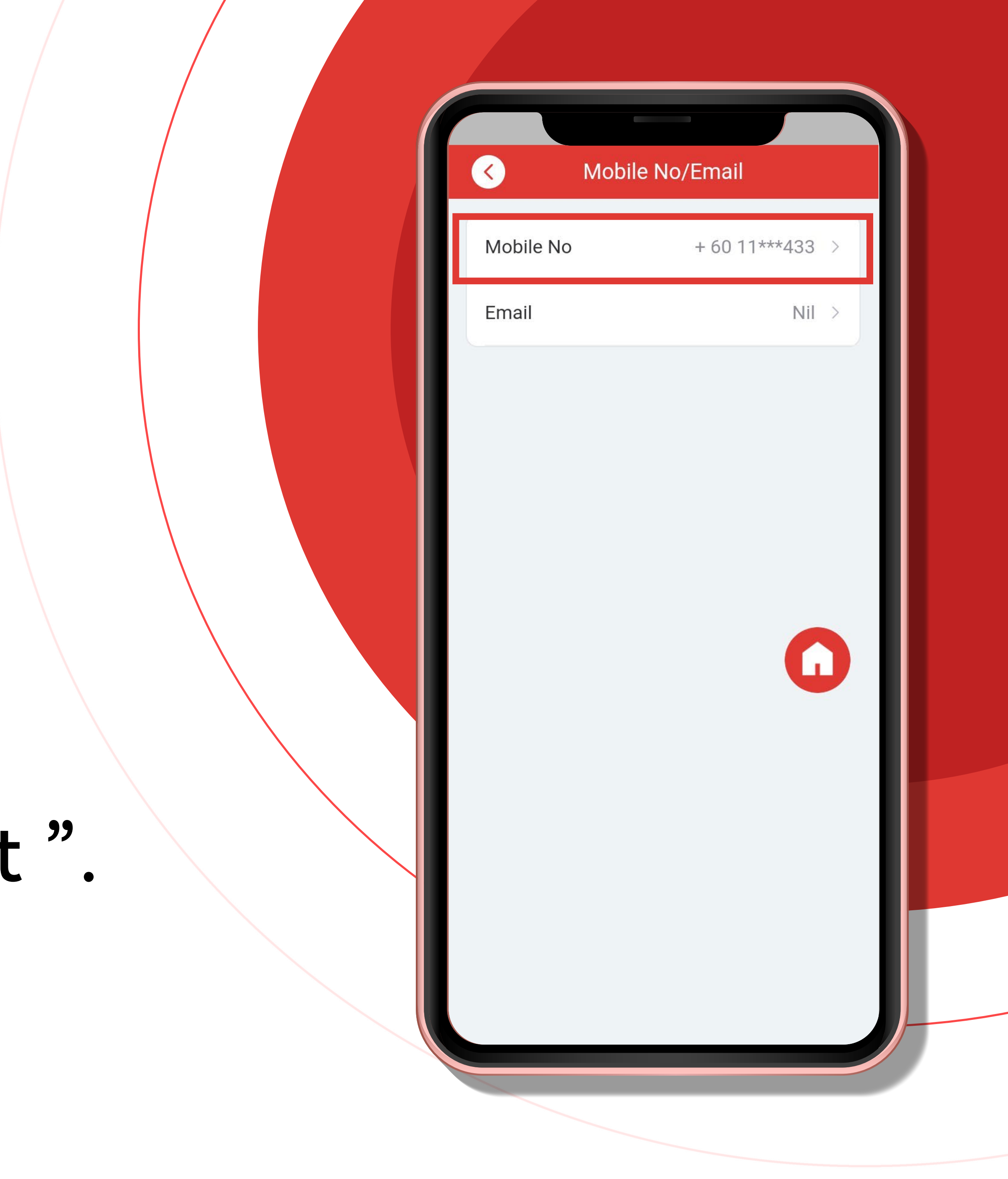

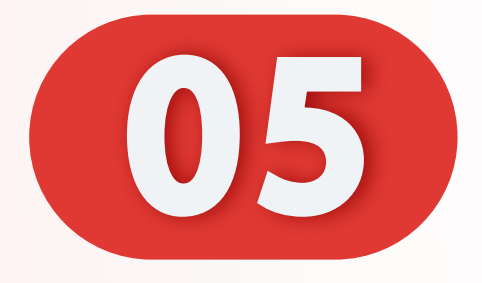

# 点击"发送OTP"。

## Click "Request OTP ".

## Klik "Permintaan OTP ".

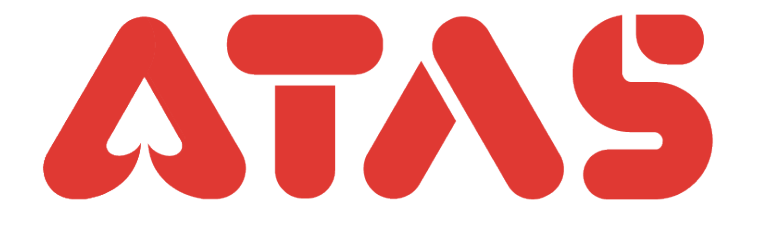

| Change Mobile No                          |  |
|-------------------------------------------|--|
| Please verify by OTP for change mobile no |  |
| Mobile OTP Email OTP                      |  |
| +60 11***433                              |  |
| GiAu - Please enter OTP Request OTP       |  |
|                                           |  |
| Next                                      |  |
| Didn't receive OTP? Contact Us            |  |
|                                           |  |
|                                           |  |
|                                           |  |

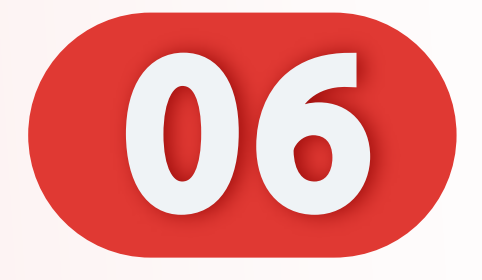

# 输入您的OTP, 点击"下一步"。

## Enter your OTP, Click " N

# Masukkan OTP anda,

# Klik "Seterusnya".

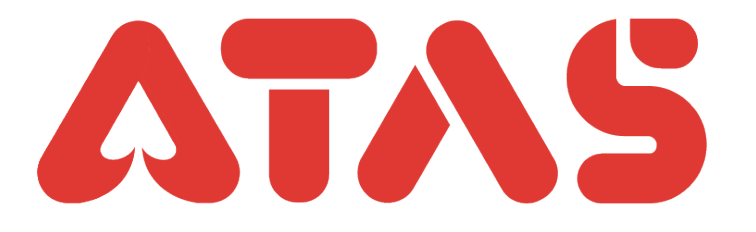

|      |   |  | Please verify by OTP for change mobile no |
|------|---|--|-------------------------------------------|
|      |   |  | Mobile OTP Email OTP                      |
|      |   |  | +60 11***433                              |
|      |   |  | GiAu - 442284 Resend(230)                 |
|      |   |  | Next                                      |
| lext | _ |  | Didn't receive OTP? Contact Us            |
|      |   |  |                                           |
|      |   |  |                                           |

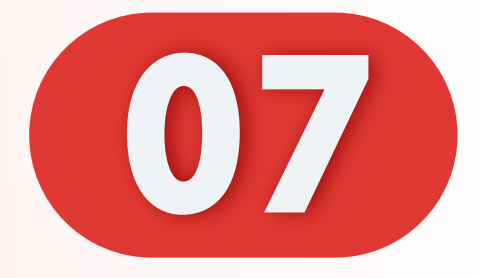

# 输入您的新手机号码。

#### Enter your new mobile number.

# Masukkan nombor telefon bimbit baru anda .

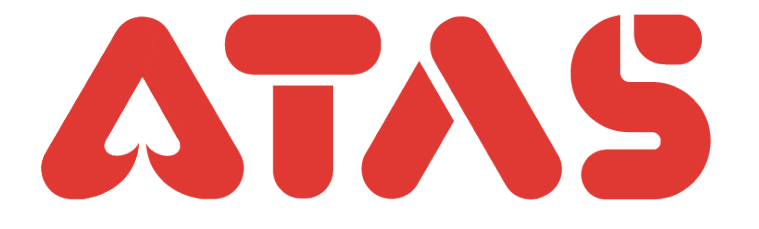

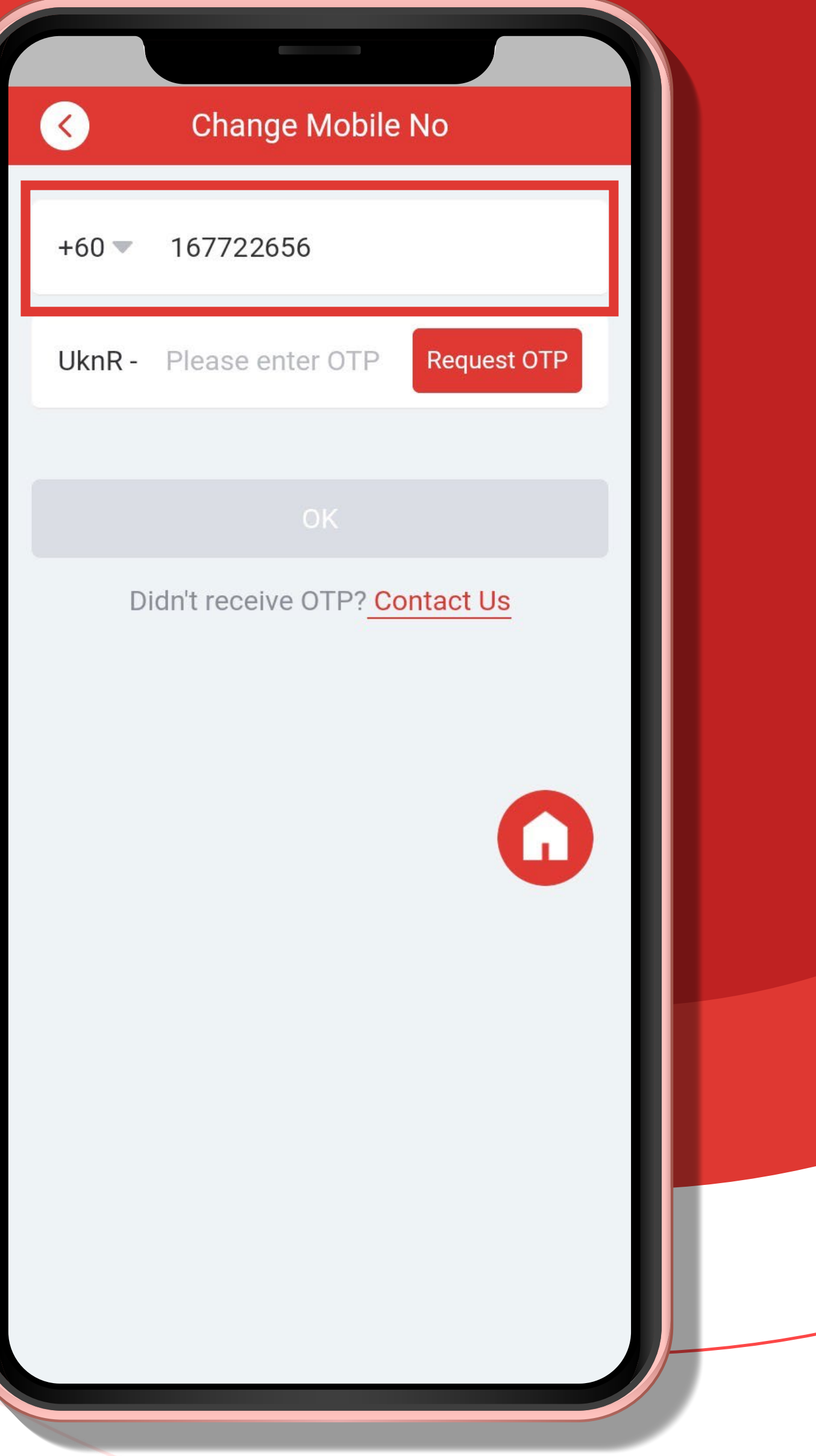

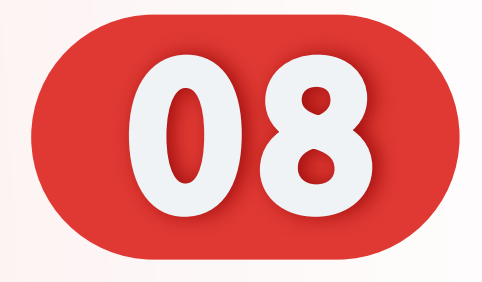

# 点击"发送OTP"。

## Click "Request OTP ".

## Klik "Permintaan OTP ".

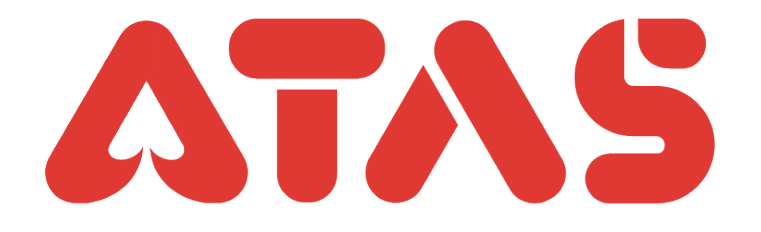

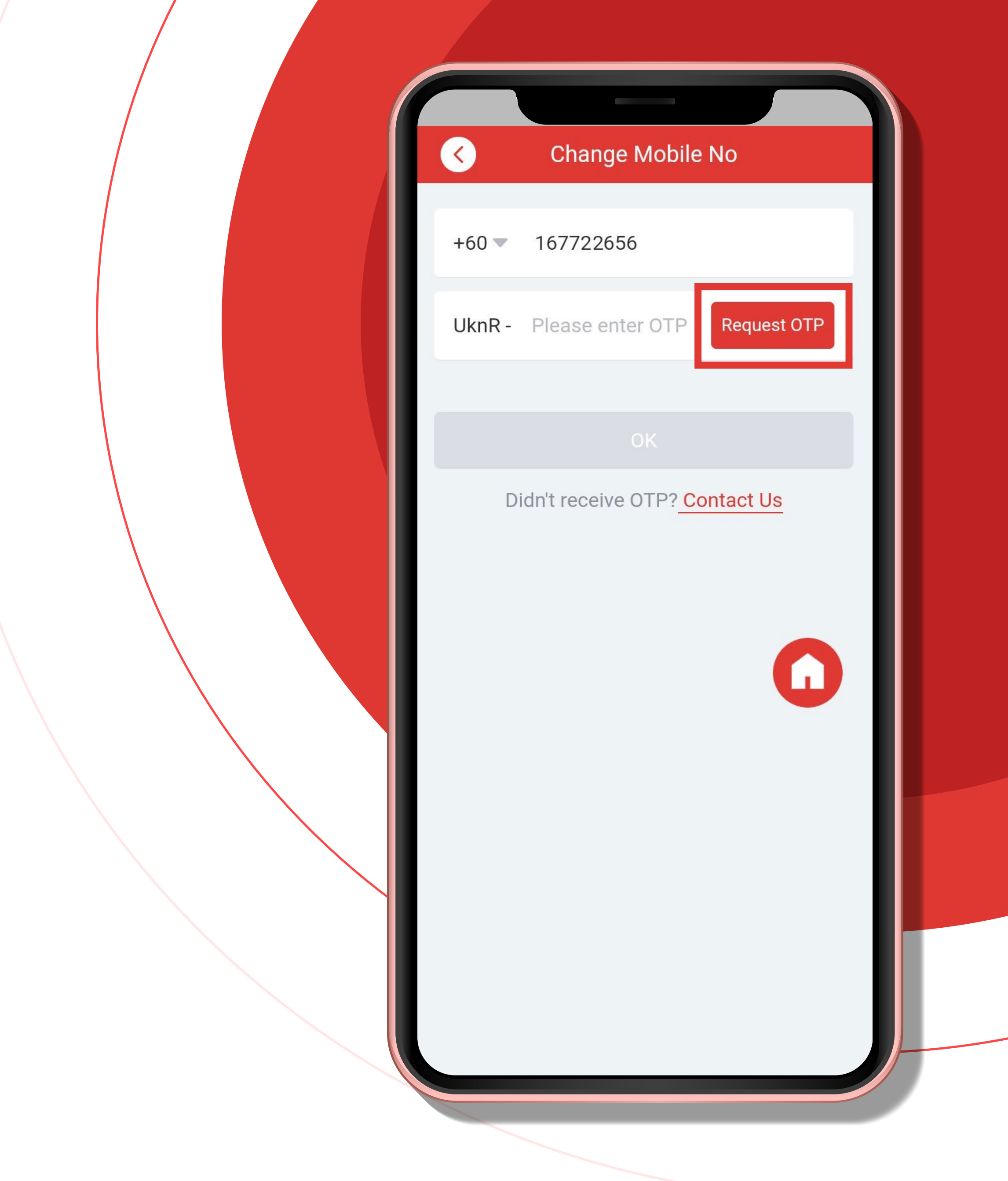

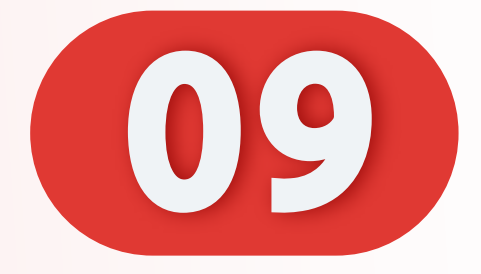

# 输入您的 OTP, 点击"确定"

### Enter your OTP, Click " OK ".

# Masukkan OTP anda, Klik " OK ".

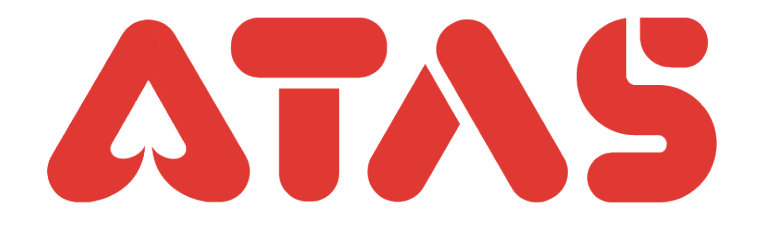

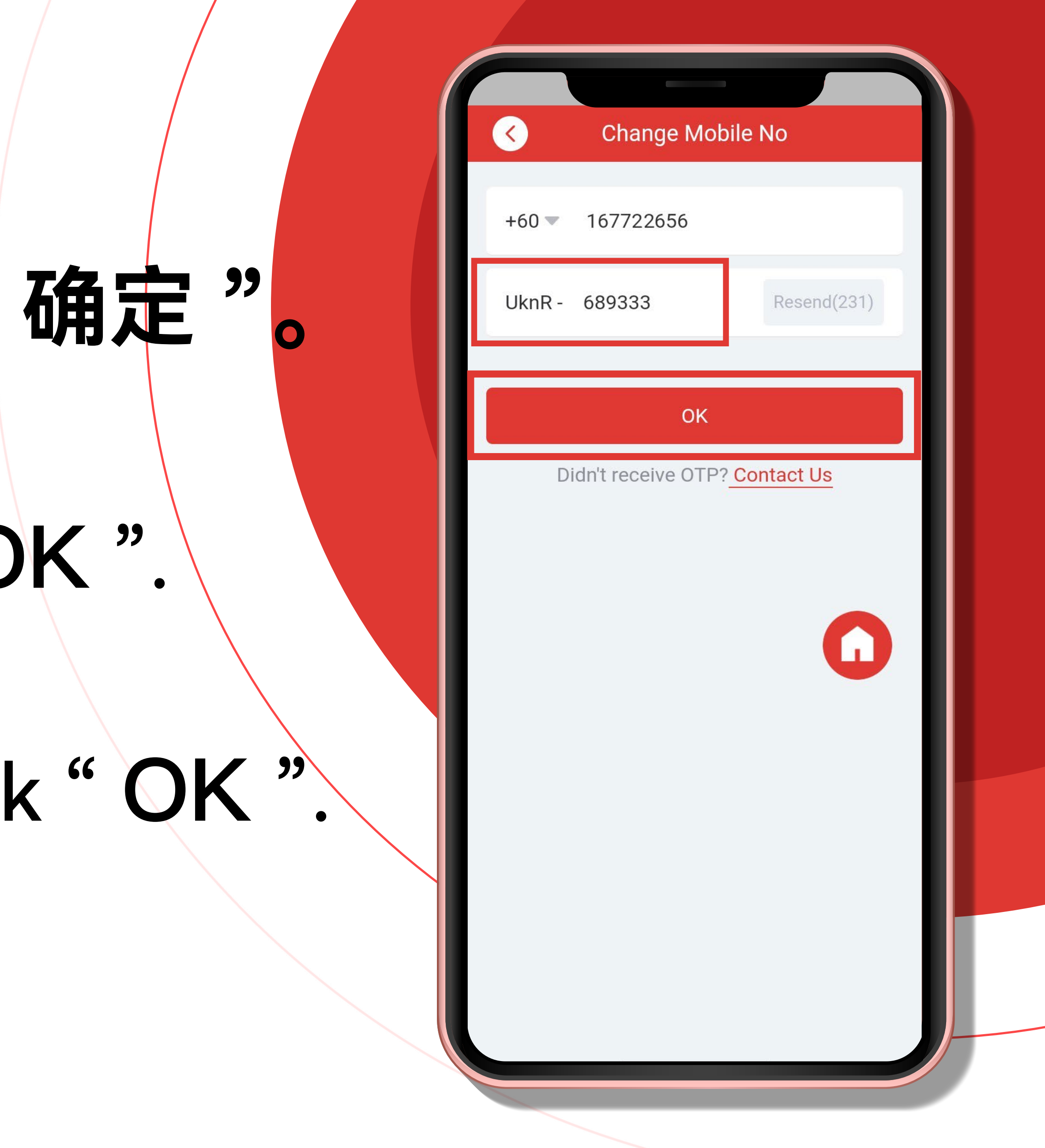

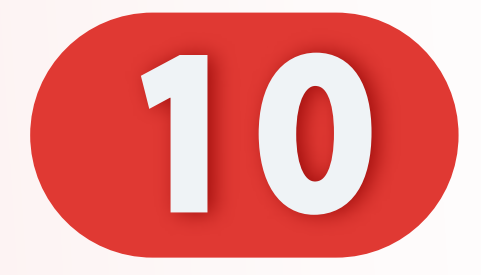

# 更改成功。

## Change successful.

## Perubahan berjaya.

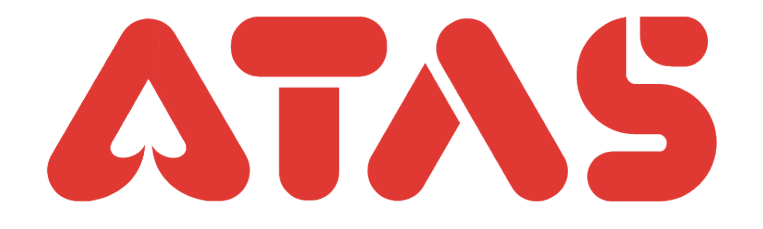

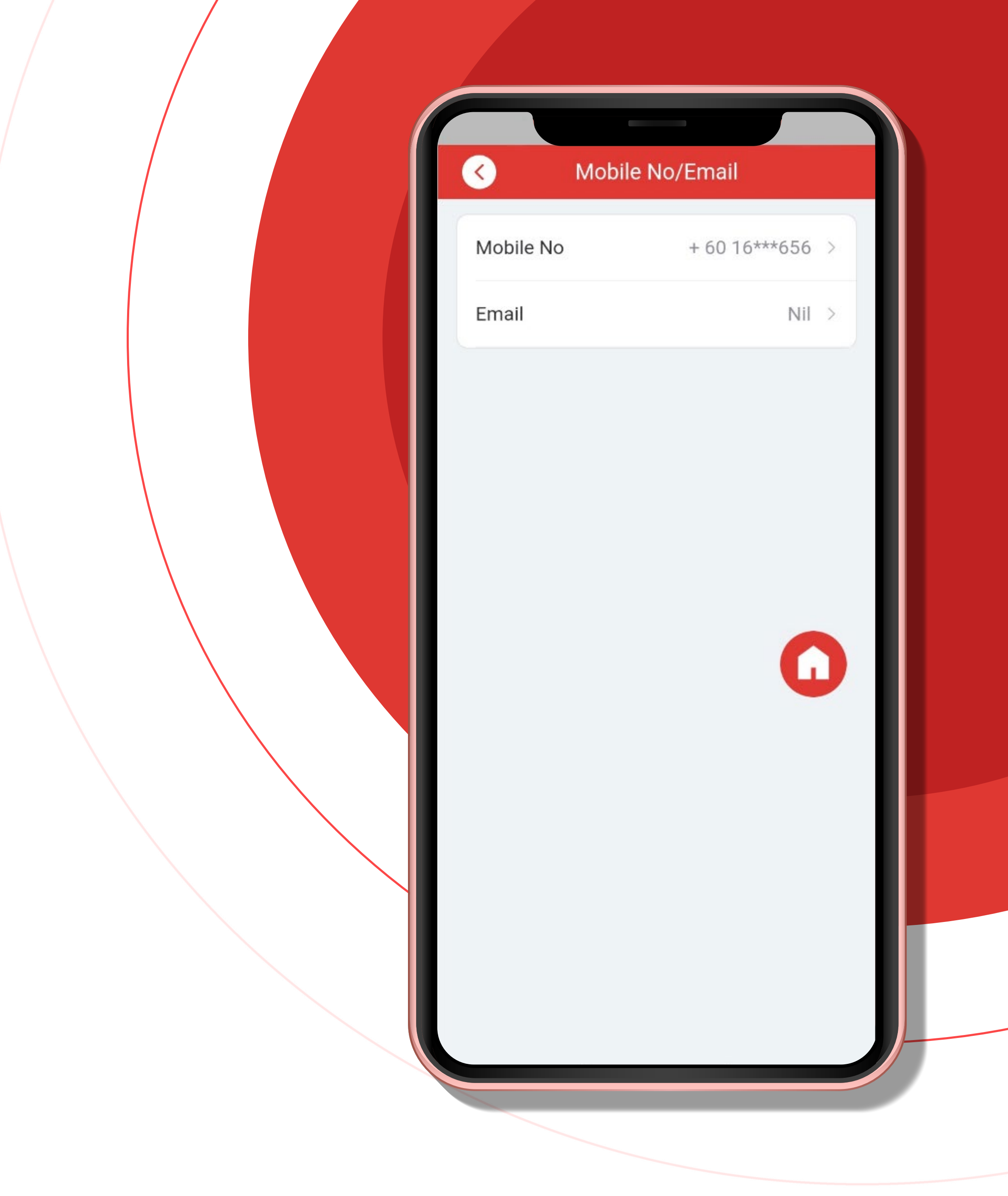